# Anleitung eBusy Platzreservierungssystem

# **Registrierung auf PC/Laptop**

Schritt 1: <u>https://svpostbauer.ebusy.de/</u> in die Browserleiste eingeben und aufrufen

Schritt 2: Registrieren anwählen

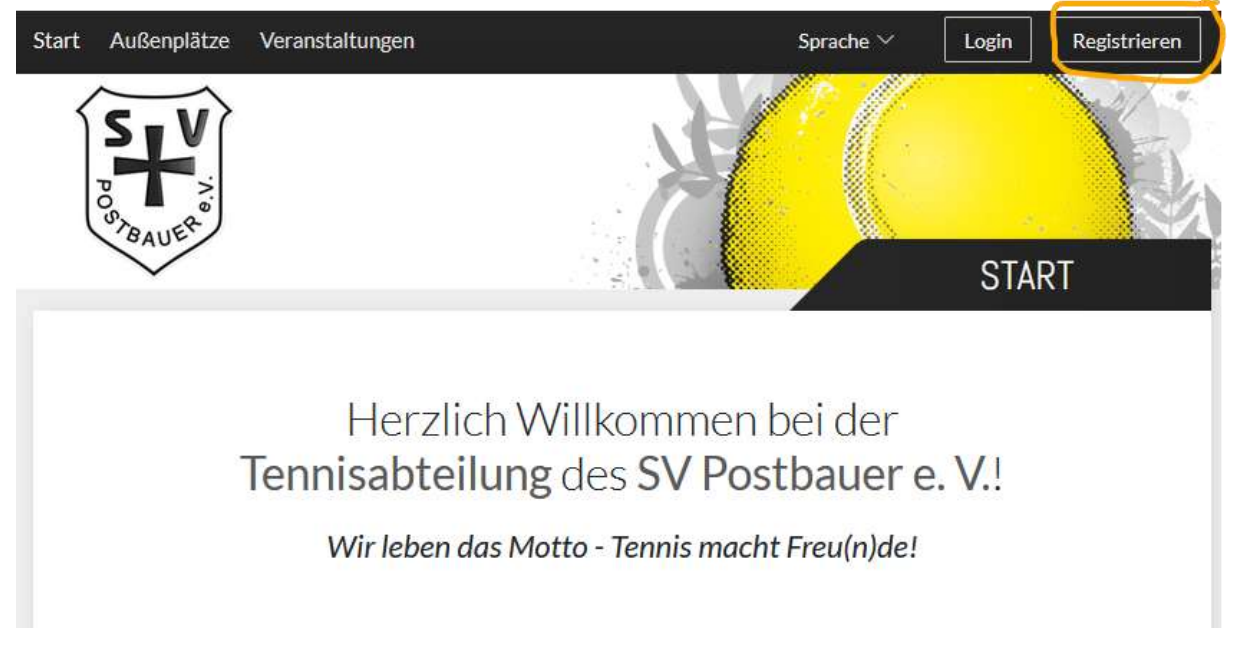

#### Schritt 3: Daten eingeben und -> Weiter drücken

| Vorname /<br>Nachname       | Carl         | Mütze          |  |  |  |  |
|-----------------------------|--------------|----------------|--|--|--|--|
| Straffe                     | Stockäcker S | tr. 12A        |  |  |  |  |
| PLZ/Ort                     | 92353        | Postbauer Heng |  |  |  |  |
| E-Mail<br>Neues<br>Passwort | Carilijschaw | e-muetzei.de   |  |  |  |  |
|                             |              |                |  |  |  |  |
|                             | Passwort     | urasigen       |  |  |  |  |

Schritt 4: Eingaben prüfen, Nutzungsbedingungen akzeptieren und Registrieren

| Person<br>Carl Mütze<br>Stockäcker Str. 12A<br>92353 Postbauer Heng | Benutzerkonto<br>Carl@schawe-muetze.de<br>Ø Bearbeiten |
|---------------------------------------------------------------------|--------------------------------------------------------|
| Ich akzeptiere die Nutzun<br>Datenschutzerklärung.                  | gsbedingungen und die                                  |

**Schritt 5 :** Email Programm öffnen und den Bestätigungslink in der "Herzlich willkommen..." eMail anklicken.

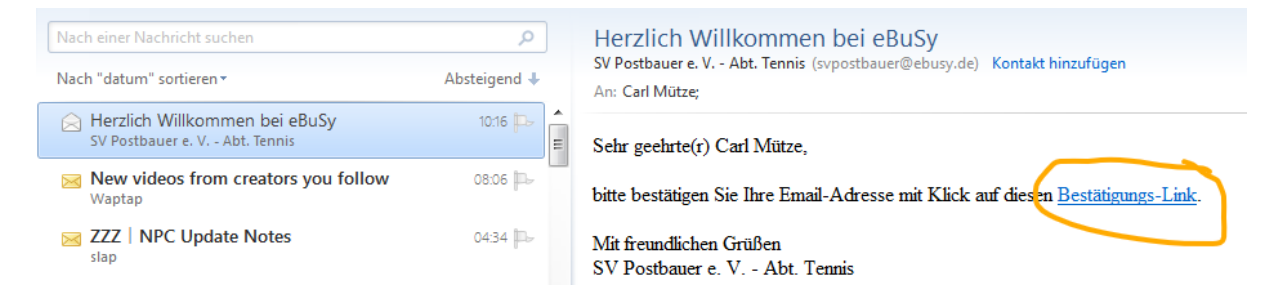

Schritt 6: Der SV Postbauer eBusy Administrator bestätigt sie als SVP Mitglied.

Dazu wird die Willkommen eMail an den Administrator gesendet. Bei Anerkennung als SVP Mitglied erhalten sie eine Bestätigungsemail und sind berechtigt Plätze zu reservieren.

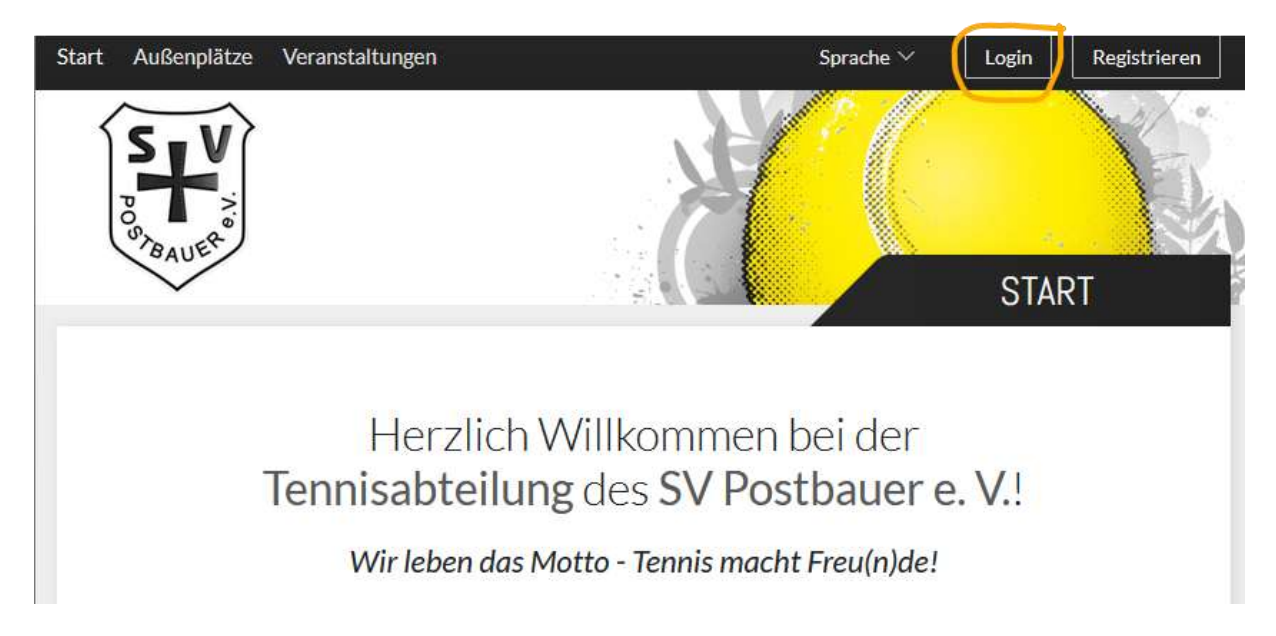

Wählen sie Login und geben sie ihre eMail Adresse und ihr Passwort ein.

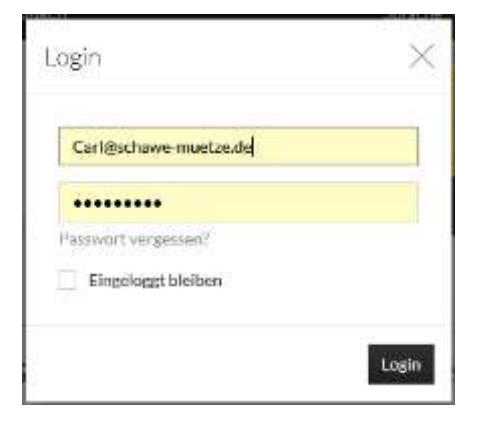

Drücken sie Login um sich anzumelden.

Sollten sie den Link in ihrer eMail noch nicht gedrückt haben, so kommt folgende Meldung.

| Carneschawe                                 | muetze.de                                                    |
|---------------------------------------------|--------------------------------------------------------------|
|                                             |                                                              |
| lhr Benutzer<br>verwenden S<br>Registrierun | konto ist inaktiv! Bitte<br>lie den Link aus der<br>gs-Mailt |
|                                             |                                                              |

3

## Platzbuchung

Nach erfolgreichem Login könnt ihr über "Außenplätze" die Belegung der Plätze sehen und soweit ihr als Mitglied freigeschaltet seid, Plätze buchen.

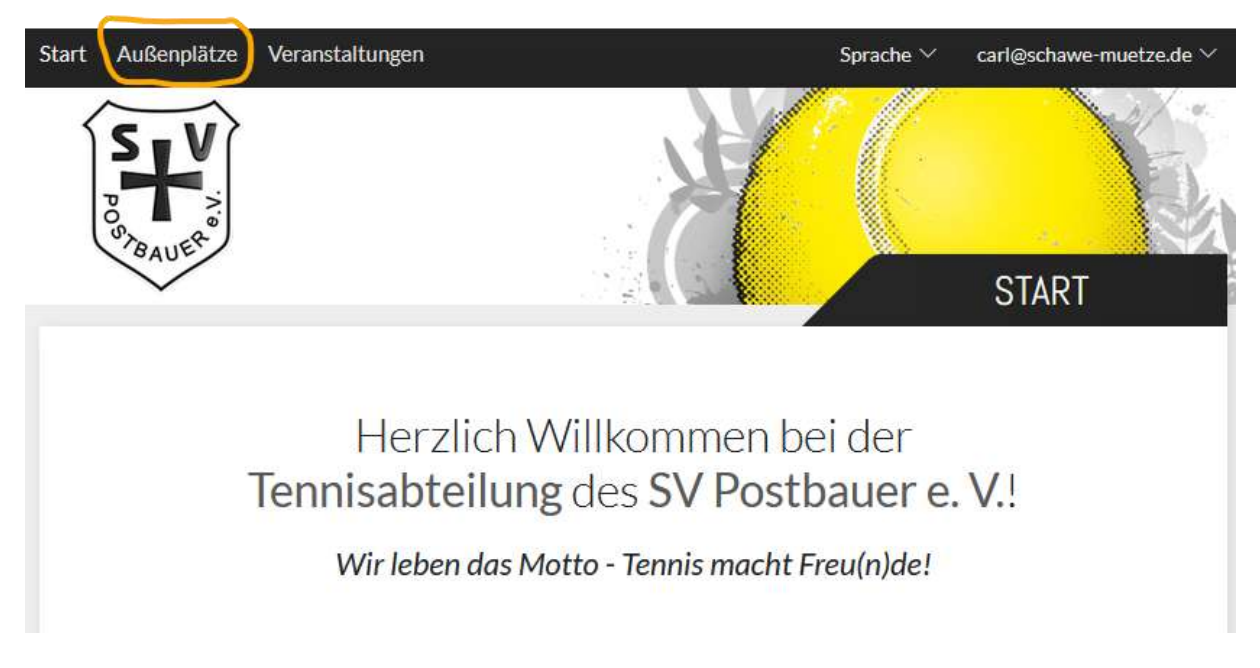

Nach Anklicken von "Außenplätze" wird die Platzübersicht angezeigt. Sie kann zwischen Tagessicht und Wochensicht umgeschaltet werden.

| NI-of          | H¥       |        |     |     |     |      |    |   |     |   |     |      |        |       |      |    |     |      |     |   |     |     |          | <   |       |    | WD | DHEINM | NSICHT |
|----------------|----------|--------|-----|-----|-----|------|----|---|-----|---|-----|------|--------|-------|------|----|-----|------|-----|---|-----|-----|----------|-----|-------|----|----|--------|--------|
| 0.00           | Ballette | 3,     |     | No. |     |      |    |   | 1   |   |     |      | i mari |       | _    |    | 1   | -    | -   | _ |     |     | New York | 1   |       | _  | -  |        | 100    |
| Sec. 1         |          | 101110 | 143 |     | 144 | 1.10 | 6  |   | 1.7 | - | 823 | 16.3 | 100    | 12.02 | 11.3 | 10 | 124 | 10.1 | 1.7 |   | 563 | 143 | 10.0     | 103 | 116.7 |    |    |        |        |
|                |          |        |     |     |     |      |    |   |     |   |     |      |        |       |      |    |     |      |     |   |     |     |          |     |       |    |    |        |        |
| 1110           |          |        |     |     |     |      |    |   |     |   |     |      |        |       |      |    |     |      |     |   |     |     |          |     |       |    |    |        |        |
| -              |          | 1      |     |     |     |      |    |   |     |   |     |      |        |       |      |    |     |      |     |   |     |     |          |     |       |    |    |        | -      |
|                |          |        |     |     |     |      |    |   |     |   |     |      |        |       |      |    |     |      |     |   |     |     |          |     |       |    |    |        | 144    |
|                |          |        |     |     |     |      |    |   |     |   |     |      |        |       |      |    |     |      |     |   |     |     |          |     |       |    |    |        | 110    |
| 22             |          |        |     |     |     |      | 21 | - |     |   |     |      |        |       |      |    |     |      |     |   |     |     |          |     |       |    |    |        | 34     |
| 2408           |          |        | 1   |     |     |      |    |   |     |   |     |      |        |       |      |    |     |      |     |   |     |     |          |     |       |    |    |        | 340    |
| 28             |          |        | 1   | 1   |     | _    |    |   |     |   |     |      |        |       |      |    |     |      |     |   |     |     |          |     |       |    |    |        | 20     |
| 14780<br>14730 |          | _      |     |     |     | _    |    |   |     |   |     |      |        |       |      | 8  | 8   |      |     |   |     |     |          |     |       |    |    |        |        |
|                | -        | _      |     |     |     | - 1  |    |   |     |   |     |      |        |       |      | 1  | 1   |      |     |   |     |     |          |     | -     | i. | -  | in.    |        |
|                |          |        |     |     |     | - 1  |    |   |     |   |     |      |        |       |      |    |     |      |     |   |     |     |          |     |       |    |    |        |        |
|                |          |        |     |     |     | - 1  |    | - |     |   |     |      |        |       |      |    |     |      |     |   | -   |     |          |     | -     |    |    | -      | -10    |
| 0.00           |          |        |     |     |     |      |    |   |     |   |     |      |        |       |      |    |     |      |     |   |     |     |          |     |       |    |    |        | 210    |

Durch anklicken eines freien Zeitslots erscheint folgende Meldung.

| Wählen Sie Ihre Buchung                                                                                                    | $\times$             |
|----------------------------------------------------------------------------------------------------|----------------------|
| <ul> <li>Einzel         <ul> <li>04.05.2025, von 07:00 Uhr bis 08:00 Uhr</li> <li>Doppel</li> <li>04.05.2025, von 07:00 Uhr bis 08:00 Uhr</li> </ul> </li> </ul> |                      |
| ×Abbrechen                                                                                                    | $\rightarrow$ Weiter |

HINWEIS: Solltet ihr noch nicht als Mitglied freigeschaltet sein, erhaltet ihr folgende Meldung.

| Konnen wir für des ausgewählten Zeitraum keine |
|------------------------------------------------|
| ngun antrietant:                               |
|                                                |

Nachdem ihr "-> Weiter" gedrückt habt, könnt ihr die Details eurer Buchung definieren.

| Datum       | 1 | Dormiting 15/05/2025 | 3 |                              |       |
|-------------|---|----------------------|---|------------------------------|-------|
| Von Uhrzeit | 4 | 10:00                | 2 |                              |       |
| Bis Uhrpolt | 3 | 19:30                | 2 | Wahlen Sie einen Spieler aus |       |
| PM2         | 3 | Pic 3                | 2 | (Nore)                       |       |
| Mbpkhr      | + | Netwoodst            |   | Gast Spietpartner            | eacht |

Über das + bei Mitspieler könnt ihr eure Mitspieler oder einen Gast hinzufügen. Es ist aber auch möglich einen Mitspieler zu suchen in dem man "Mitspieler gesucht" anklickt. In diesem Fall wird die Reservierung orange angezeigt. Ein Mitspieler kann den Termin anklicken und stimmt so einem Spiel zu.

Nachdem ihr "-> Weiter" gedrückt habt, könnt ihr optional die Ballmaschine reservieren

| Wählen Sie Ihre Buchungsoptionen | $\times$ |
|----------------------------------|----------|
| Buchung mit 🛛<br>Ballmaschine?   |          |
| ←Zurück                          | →Weiter  |

Administrator Gerhard Schawe Vor der endgültigen Buchung könnt ihr eure Angaben kontrollieren um dann die Buchung mit "Jetzt buchen" abzuschließen.

| Sind alle Angaben richtig?                                       |              |                           | > |
|------------------------------------------------------------------|--------------|---------------------------|---|
| 🛗 Einzel                                                         | ı            | 🛆 Anschrift               |   |
| Donnerstag, 01.05.2025<br>von 20:00 Uhr bis 21:00 Uhr<br>Platz 1 |              | Carl Mütze                |   |
| a Mitspieler                                                     | I            | ∃ Buchungsoptionen        | O |
| Nicht besetzt                                                    |              | Buchung mit Ballmaschine? |   |
| E Kommentar                                                      | +            |                           |   |
|                                                                  |              |                           |   |
| <b>ornierung</b><br>ck auf den Buchungseintra                    | ıg in der Üb | ersicht.                  |   |
| Buchungsdetails Einzel<br>Buchungs-Nr. 109                       |              |                           | 2 |
| Buchung @                                                        | li Cal 🥒     | a Mitspieler              |   |
| Donnerstag, 01.05.2025<br>von 20:00 Ubr bis 21:00 Ubr            |              | 1. Carl Mütze             |   |
| Platz 1                                                          |              | 2. Nicht besetzt          | + |
| Buchungscode 42583                                               |              |                           |   |
| Euchungsoptionen                                                 |              | E Kommentar               | + |
| Pushung mit Pallmanshina?                                        |              |                           |   |

imes Buchung entfernen

Mit Buchung entfernen wird die Buchung storniert.

Buchungsübersicht

# Buchung mit der eBusy App

#### Login

Ihr könnt euch mit den Login Daten anmelden, die ihr bei der Registrierung im Web Frontend genutzt habt. Danach ist dann direkt das Buchen möglich.

### Registrierung (nur notwendig, wenn noch keine Registrierung durchgeführt wurde)

Schritt 1: Ebusy App auf dem Handy herunterladen

Schritt 2: Registrierung durchführen

- a. Eingabe : eMail, Vorname, Nachname, Passwort
- b. Absenden

#### Schritt 3: Aktivierungscode eingeben

Der Aktivierungscode wird an die während der Registrierung angegebene eMail Adresse gesandt.

Schritt 4: Aktivierungslink in der eBusy eMail anklicken.

Die eMail wird an eMail Adresse gesandt, die bei der Registrierung angegeben wurde.

Schritt 5: Auswahl des Vereins – Bitte SV Postbauer auswählen

Schritt 6: Warten auf die Anerkennung als SVP Mitglied. Sie erhalten eine eMail.

Danach ist das Buchen über die App freigeschaltet.